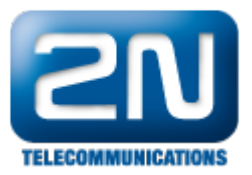

# Avay Aura Session Manager R6.2 a Avaya Aura Communication Manager R6.2 - Jak je nastavit s 2N® Helios IP

### Základní konfigurace

Obrázek níže zachycuje testovanou konfiguraci, která byla použita, aby vyhověla testům interoperability 2 N<sup>®</sup> Helios IP s Session Manager a System Manager. Konfigurace se skládá z Communication Manager konfigurovaného s Communication Manager Messaging, System Manager Telephone. Session Manager má SIP registraci s Flare, 2N<sup>®</sup> Helios IP a 9630 IP (SIP) stolním telefonem. Trunk ISDN-PRI spojuje Communication Manager s PSTN. Také je na PC instalována aplikace 2N<sup>®</sup> Helios IP Eye, která zachycuje video z 2N<sup>®</sup> Helios IP.

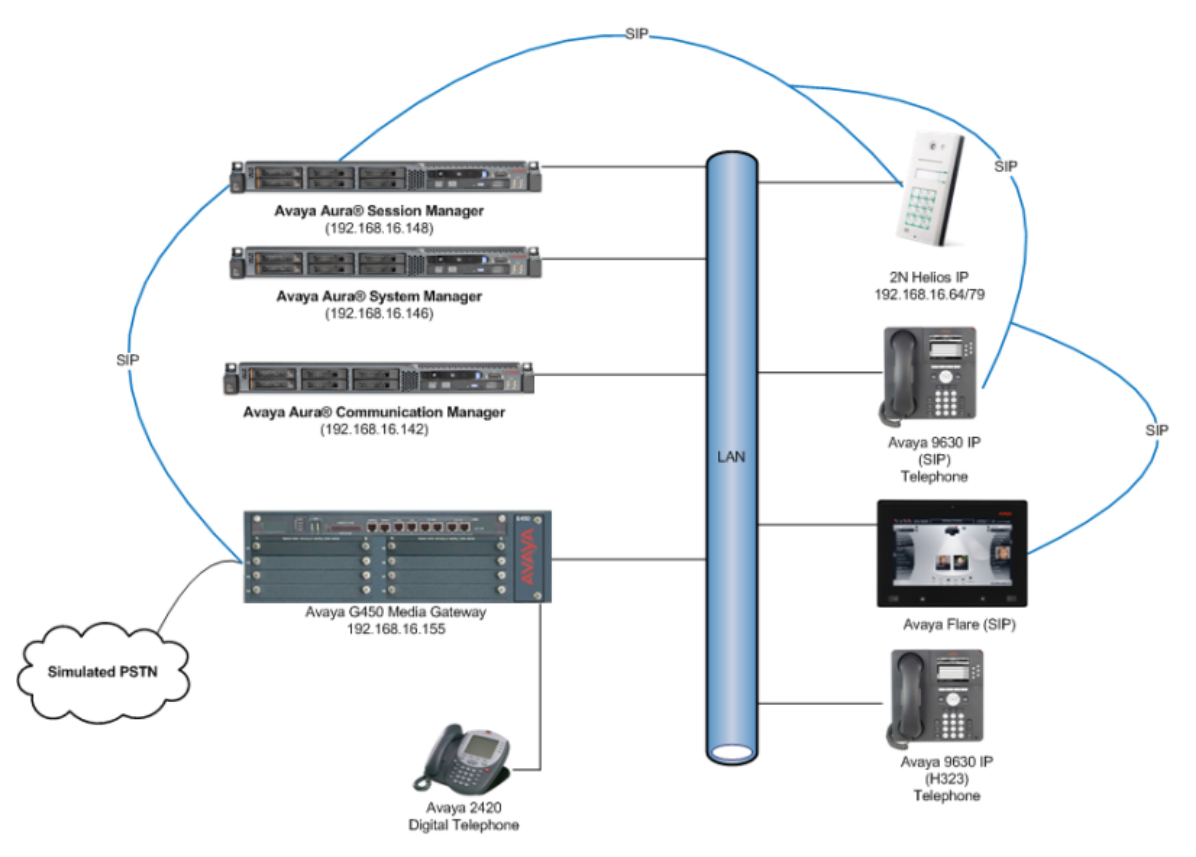

## Konfigurace Avaya Aura Communication Manager

Změny v konfiguraci v této sekci jsou pro Communication Manager prováděny přes nástroj Site Administrator a přes webové rozhraní System Manager. Když začínáme s konfigurací, parametry ve všech krocích jsou defaultní a jsou nahrazeny pro tento model. Pro ostatní informace jako jsou trunky, stanice, voicemail prosím prostudujte dokumentaci Avaya.

Procedury spadající do této skupiny:

- Konfigurace Signalling Group
- Konfigurace IP Codec Set
- Konfigurace SIP user

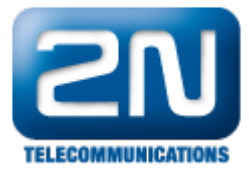

• Konfigurace Endpoints pro IP video

### Konfigurace Signalling Group

- Předpokládá se, že Trunk a Signalling Group mezi Communication Manager a Session Manager jsou nakonfigurovány. Vložte příkaz change sig x, kde x je relevantní číslo Signalling Group. Ujistěte se, že následující nastavení je provedeno správně, abyste umožnili video pro koncové body(endpoints):
   IP Video?: Set to y
  - IP VIGEO?: Set to y
     Initial IP-IP Direct Media?: Set to n

| <b>change signaling-group</b> 4<br>SIGNALING                                | Page 1 of 2<br>GROUP                                                                 |
|-----------------------------------------------------------------------------|--------------------------------------------------------------------------------------|
| Group Number: 4 Group Type:<br>IMS Enabled? n Transport Method:<br>O-SIP? n | sip<br>tls                                                                           |
| IP Video? v Priority Video?                                                 | n Enforce SIPS URI for SRTP? v                                                       |
| Peer Detection Enabled? y Peer Server:                                      | SM                                                                                   |
| Near-end Node Name: procr<br>Near-end Listen Port: 5061<br>F:               | Far-end Node Name: sm62sigint<br>Far-end Listen Port: 5061<br>ar-end Network Region: |
| Far-end Domain:                                                             |                                                                                      |
|                                                                             | Bypass If IP Threshold Exceeded? n                                                   |
| Incoming Dialog Loopbacks: eliminate                                        | RFC 3389 Comfort Noise? n                                                            |
| DTMF over IP: rtp-payload                                                   | Direct IP-IP Audio Connections? y                                                    |
| Session Establishment Timer(min): 3                                         | IP Audio Hairpinning? n                                                              |
| Enable Layer 3 Test? y                                                      | Initial IP-IP Direct Media? y                                                        |
| H.323 Station Outgoing Direct Media? n                                      | Alternate Route Timer(sec): 6                                                        |

### Konfigurace IP Codec Set

 IP Codec Set musí být nastaven s kodekem pro užívání IP koncovými body (endpoints) a musí být umožněno video. Vložte příkaz change.ip-codec-set x, kde x je relevantní codec set a nastavte Audio Codec k používání na stránce 1 (Page 1). V příkladu níže jsou nakonfigurování následující kodeky, codecs G.711A, G.711MU a G.729.

| char           | nge ip-codec-              | set 1                  |                   |                    | Page | 1 | of | 2 |
|----------------|----------------------------|------------------------|-------------------|--------------------|------|---|----|---|
|                |                            | IP                     | Codec Set         |                    |      |   |    |   |
|                | Codec Set: 1               |                        |                   |                    |      |   |    |   |
|                | Audio<br>Codec             | Silence<br>Suppression | Frames<br>Per Pkt | Packet<br>Size(ms) |      |   |    |   |
| 1:<br>2:<br>3: | G.711A<br>G.711MU<br>G.729 | n<br>n<br>n            | 2<br>2<br>2       | 20<br>20<br>20     |      |   |    |   |
| 4:<br>5:       |                            |                        |                   |                    |      |   |    |   |
| 6:<br>7:       |                            |                        |                   |                    |      |   |    |   |

 Pokračujte na stránku 2 (Page 2), ujistěte se, že Allow Direct-IP Multimedia je nastaven na y a Maximum Call Rate pro Direct-IP Multimedia je nastaven na 576Kbits.

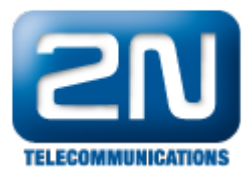

| change ip-codec-set              | 1                                                         |                                     |                                                     | Page                          | <b>2</b> of | 2 |
|----------------------------------|-----------------------------------------------------------|-------------------------------------|-----------------------------------------------------|-------------------------------|-------------|---|
|                                  | IP Codec S                                                | õet                                 |                                                     |                               |             |   |
| <b>Maximu</b><br>Maximum Call Ra | <b>Allow</b><br><b>m Call Rate for</b><br>te for Priority | Direct-IP<br>Direct-IP<br>Direct-IP | <b>Multimedia? y<br/>Multimedia:</b><br>Multimedia: | <b>576:Kbits</b><br>576:Kbits |             |   |
|                                  | Mode                                                      | Redunda                             | ancy                                                |                               |             |   |
| FAX                              | t.38-standard                                             | 0                                   |                                                     |                               |             |   |
| Modem                            | off                                                       | 0                                   |                                                     |                               |             |   |
| TDD/TTY                          | US                                                        | 3                                   |                                                     |                               |             |   |
| Clear-channel                    | n                                                         | 0                                   |                                                     |                               |             |   |

### Konfigurace SIP User (uživatele)

 SIP User musí být přidán pro každý požadovaný endpoint 2N<sup>®</sup> Helios IP. Jděte do webového rozhraní System Manager, v tomto případě https://192.168.16.146/SMGR a zalogujte se s příslušnými údaji.

| AVAYA                                                                                             | Avaya Aura ® System Manager 6.2 |
|---------------------------------------------------------------------------------------------------|---------------------------------|
| Home / Log On                                                                                     |                                 |
| Log On                                                                                            |                                 |
|                                                                                                   |                                 |
| Recommended access to System N<br>is via FQDN.                                                    | lanager                         |
| Go to central login for Single Sign-                                                              | On User ID: admin               |
| If IP address access is your only o<br>then note that authentication will<br>the following cases: | fail in Password: ••••••        |
| <ul> <li>First time login with "admin"<br/>account</li> <li>Expired/Reset passwords</li> </ul>    | Log On Cancel                   |
| Use the "Change Password" hype<br>this page to change the password                                | rlink on Change Password        |
|                                                                                                   |                                 |

 Klikněte na User Management - Manage Users - New a vložte pro identifikaci Last Name a First name, vložte příslušné Login Name, nastavte Authentication Type na Basic a založte heslo v políčku Password a potvrďte v Confirm Password.

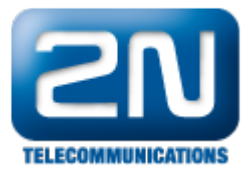

| Home / Users / User Management / M | anage Users        |          |               |        |        |
|------------------------------------|--------------------|----------|---------------|--------|--------|
|                                    |                    |          |               |        | Help ? |
| New User Profile                   |                    | Comm     | it & Continue | Commit | Cancel |
| Identity * Communication Pro       | ofile * Membership | Contacts |               |        |        |
| Identity 💌                         |                    |          |               |        |        |
| * Last Name:                       | Helios             |          |               |        |        |
| * First Name:                      | 6006               |          |               |        |        |
| Middle Name:                       |                    |          |               |        |        |
| Description:                       |                    |          |               |        |        |
| * Login Name:                      | 6006@avaya.com     |          |               |        |        |
| * Authentication Type:             | Basic              |          |               |        |        |
| * Password:                        | •••••              |          |               |        |        |
| * Confirm Password:                | •••••              |          |               |        |        |

 Klikněte na Communication Profile tab a vložte a potvrďte Communication Profile Password, toto je používáno když se logujete do SIP endpoint.

| ine / ose | rs / User Management / Manage Users  | Help :                          |
|-----------|--------------------------------------|---------------------------------|
| New U     | ser Profile                          | Commit & Continue Commit Cancel |
| Identity  | * Communication Profile * Membership | Contacts                        |
| Comm      | unication Profile 💌                  | _                               |
|           | Communication Profile<br>Password:   |                                 |
|           |                                      |                                 |

 Na té samé stránce sjeďte níže a pod Communication Address klikněte na New, vyberte Avaya SIP z Type rozklikávacího okna a vložte Fully Qualified Address nového SIP uživatele. Po vyplnění klikněte na Add.

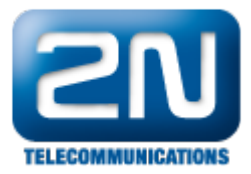

#### Communication Address 💌

| New  | Edit Delete      |         |           |   |   |             |            |
|------|------------------|---------|-----------|---|---|-------------|------------|
|      | Туре             |         | Handle    |   |   | Domain      |            |
|      | No Records fou   | nd      |           |   |   |             |            |
|      |                  | Type:   | Avaya SIP | • |   |             |            |
| * Fi | ully Qualified A | ddress: | 6006      |   | 0 | avaya.com 💌 |            |
|      |                  |         |           |   |   |             | Add Cancel |

• Communication Address bude přidána - viz obrázek níže.

| Communication Address 💌 |        |           |
|-------------------------|--------|-----------|
| New Edit Delete         |        |           |
| Г Туре                  | Handle | Domain    |
| 🗖 🛛 Avaya SIP           | 6006   | avaya.com |
| Select : All, None      |        |           |

• Pokračujte sjetím stránky dolů, vložte Primary Session Manager, Origination Application Sequence, Termination Application Sequence a Home Location relevantní k dané impelementaci.

#### 🔽 Session Manager Profile 💌

| * Primary Session Manager |       | CM60                            | Primary    | Secondary | Maximum   |         |
|---------------------------|-------|---------------------------------|------------|-----------|-----------|---------|
| " PI                      | nnary | session manager                 | 519102     | 13        | 0         | 13      |
| Sec                       | ondar | y Session Manager               | (None) 🔻   | Primary   | Secondary | Maximum |
|                           |       | , ,                             |            |           |           |         |
|                           | Orig  | ination Application<br>Sequence | CM62AppSe  | q 🗾       |           |         |
|                           | Term  | ination Application<br>Sequence | CM62AppSe  | q 💌       |           |         |
|                           | Confe | rence Factory Set               | (None) 💌   |           |           |         |
|                           | Sı    | ırvivability Server             | (None) 💌   |           |           |         |
|                           |       | * Home Location                 | DevConnect | :Lab 💌    |           |         |

 Sjeďte na stránce dolů až k sekci CM Endpoint Profile. Vyberte z rozbalovacího okénka System daný typ Communication Manager, vyberte Profile Type Endpoint, vložte číslo Stanice(Extension), vyberte jako Tem plate DEFAULT\_9650SIP\_CM\_6\_2 a ujistěte se, že je IP konfigurována jako Port, klikěte na Commit, až to budete mít vyplněné. Opakujte tento postup pro všechny požadované SIP stanice (extension).

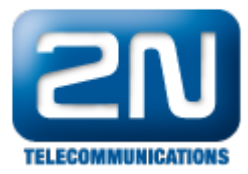

#### 🗹 CM Endpoint Profile 💌

| ſ                             | * System                                           | СМ62 💌                 |
|-------------------------------|----------------------------------------------------|------------------------|
|                               | * Profile Type                                     | Endpoint 💌             |
| Use Exist                     | ting Endpoints                                     |                        |
|                               | * Extension                                        | Q 6006 Endpoint Editor |
|                               | * Template                                         | DEFAULT_9650SIP_CM_6_2 |
|                               | Set Type                                           | 9650SIP                |
|                               | Security Code                                      |                        |
|                               | * Port                                             | QIP                    |
| Voic                          | e Mail Number                                      |                        |
| Pre                           | eferred Handle                                     | (None)                 |
| Delete Endpo<br>of Endpoint t | int on Unassign<br>from User or on<br>Delete User. | n 🗖                    |
| Override E                    | ndpoint Name                                       |                        |

### Konfigurace Endpoint pro IP video

 Abyste mohli použít IP video, tak musí být příslušný endpoint správně nakonfigurován. Ze System Manager webového rozhraní klikněte na Communication Manager - Endpoints - Manage Endpoints. Zaškrtněte check box u endpoint, u kterého požadujete IP video a klikněte na Edit.

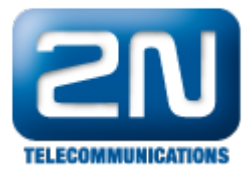

Home / Elements / Communication Manager / Endpoints / Manage Endpoints

#### Endpoints

Help ? [Switch to Classic View]

Select device(s) from Communication Manager List 👂

Show <u>L</u>ist

| End          | point List                                                                                 |           |        |          |     |     |                |          |
|--------------|--------------------------------------------------------------------------------------------|-----------|--------|----------|-----|-----|----------------|----------|
| <u>V</u> iew | View Edit New Delete Duplicate More Actions  Maintenance  Advanced Search  Advanced Search |           |        |          |     |     |                |          |
| 19 It        | ems   Refresh   Shov                                                                       | v 15 💌    |        |          |     |     | Filter         | : Enable |
|              | Name                                                                                       | Extension | Port   | Set Type | cos | COR | User           | System   |
|              | Extn, 6002                                                                                 | 6002      | S00025 | 9650STP  | 1   | 1   | 6002@avaya.com | CM62     |
|              | Extn, 6009 Flare                                                                           | 6009      | S00040 | 9650SIP  | 1   | 1   | 6009@avaya.com | CM62     |
|              | Extn, 6003                                                                                 | 6003      | S00026 | 9630SIP  | 1   | 1   | 6003@avaya.com | CM62     |
|              | Extn, 6008, 1xC<br>Softphone                                                               | 6008      | S00037 | 9650SIP  | 1   | 1   | 6008@avaya.com | CM62     |
|              | Helios, 6007                                                                               | 6007      | S00030 | 9650SIP  | 1   | 1   | 6007@avaya.com | CM62     |
| ☑            | Helios, 6006                                                                               | 6006      | S00029 | 9650SIP  | 1   | 1   | 6006@avaya.com | CM62     |

 Klikněte na Feature Options, sjeďte dolů do sekce Features a zaškrtněte políčko IP Video, klikněte na Com mit.

| Idle Appearance Preference                 |
|--------------------------------------------|
| IP SoftPhone                               |
| LWC Activation                             |
| CDR Privacy                                |
| Direct IP-IP Audio Connections             |
| Bridged Appearance Origination Restriction |
| IP Video                                   |
| 🔽 Coverage Message Retrieval               |
| Per Button Ring Control                    |
|                                            |

#### \*Required

| Commit | Schedule | Reset | Cancel |
|--------|----------|-------|--------|
|--------|----------|-------|--------|

 Pokud je požadována administrace uživatele pro komunikátor One-X, ujistěte se, že máte zaškrtnutá políčka IP SoftPhone a IP Video SoftPhone - jako je tomu na obrázku níže.

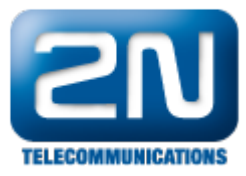

| -reat | ures                         |              |                                            |
|-------|------------------------------|--------------|--------------------------------------------|
|       | Always Use                   |              | Idle Appearance Preference                 |
|       | IP Audio Hairpinning         | ☑            | IP SoftPhone                               |
|       | Bridged Call Alerting        | $\checkmark$ | LWC Activation                             |
|       | Bridged Idle Line Preference |              | CDR Privacy                                |
|       | Data Restriction             | $\checkmark$ | Direct IP-IP Audio Connections             |
|       | H.320 Conversion             |              | Bridged Appearance Origination Restriction |
| ☑     | Survivable Trunk Dest        | ◄            | IP Video Softphone                         |
|       |                              | •            | Coverage Message Retrieval                 |
| V     | Restrict Last Appearance     |              | Per Button Ring Control                    |
|       |                              |              |                                            |

# Konfigurace 2N<sup>®</sup> Helios IP

- Následující kroky popisují detailní konfiguraci 2N<sup>®</sup> Helios IP ve webovém rozhraní. Kroky zahrnují následující oblasti:
  - Spuštění webového rozhraní
  - Administrace SIP Settings
  - Administrace Codecs
  - Konfigurace Quick Dialing Buttons
  - Konfigurace Miscellaneous Settings
- Tovární nastavení pro DHCP je zapnuté.

### Spuštění webového rozhraní

Otevřete webový prohlížeč a zadejte IP adresu http://<ipaddress>, kde <ipaddress> je IP adresa 2N<sup>®</sup> Hel ios IP. Zalogujte se s příslušným přihlašovacím jménem a heslem.

| HelioS             | PIP                                                                                                    |                                                                                              |                                                                                                    | CZ EN                           |
|--------------------|----------------------------------------------------------------------------------------------------|----------------------------------------------------------------------------------------------|----------------------------------------------------------------------------------------------------|---------------------------------|
| TELECOMMUNICATIONS | Product name:<br>Software version:<br>Bootloader version:<br>Hardware version:<br>Number of buttons:<br>Serial number:<br>MAC address: | 2N Helios IP<br>1.15.5.308.6<br>1.4.0.6.0<br>535v5<br>1<br>54-0349-2561<br>7C-1E-B3-00-70-93 | DHCP status: On<br>IP address: 1<br>Net mask: 255.255<br>Default gateway: 1<br>Primary DNS: 1<br>Secondary DNS: | 6.64<br>5.255.0<br>6.1<br>6.115 |
| Basic Settings     | Up time:                                                                                                    | 12d 18h 24m                                                                                  |                                                                                                    |                                 |
| Advanced Settings  |                                                                                                    |                                                                                              | Ethernet frames transmitted:<br>Ethernet frames received:                                                       | 7727<br>22722                   |
| Card reader        | Registration state:<br>Registration at:                                                                                                | Registered<br>avava.com                                                                      | Ethernet frames dropped:<br>UDP packets transmitted:                                                            | 0<br>48975                      |
| Tools              | Registration time:                                                                                                    | 1970-01-01 01:25:03                                                                          | UDP packets received:<br>UDP packets dropped:<br>TCP packets transmitted:<br>TCP packets received:              | 35358<br>0<br>41648<br>17310    |
|                    | Call state:                                                                                                    | Inactive                                                                                     | TCP packets dropped:                                                                                            | 0                               |
|                    | Opponent:<br>Call duration:                                                                                                    | N/A<br>O s                                                                                   |                                                                                                    |                                 |
|                    | Audio codec:<br>Video codec:                                                                                                    | N/A<br>N/A                                                                                   |                                                                                                    |                                 |

### Administrace SIP Settings

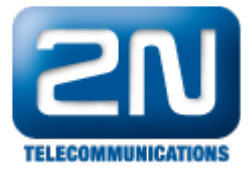

- Vyberte Advanced Settings SIP Settings z levého menu. V sekci User Settingsnastavte následující:
  - Display name: Vložte požadované jméno.
    - User ID: Vložte číslo uživatelské stanice ze sekce Přidání SIP uživatele(Add SIP Users).

Vložte komunikační heslo Communication Profile Password ze sekce Add

- Domain:
  - Vložte IP adresu Session Manager Vyberte Yes.
- Use auth ID: •

٠

.

•

- Password:
- SIP Users. V sekci SIP Proxy Settings nastavte následující:
  - Proxy Address: Vložte IP adresu Session Manager
    - Vložte 5060(defaultní)
- Proxy Port: • V sekci SIP registrationnastavte následující:
  - Register Helios: Vyberte Yes.
    - Register Address: Vložte IP adresu Session Manager
  - Register Port: Vložte 5060(defaultní)
- Pro ostatní pole ponechte defaultní hodnoty. Klikněte na ukonu disku pro uložení všech Vámi zadaných informací.

| User settings     |           |       |   | SIP proxy sett     | ings |        |   |
|-------------------|-----------|-------|---|--------------------|------|--------|---|
| Display name:     | Entry01   |       |   | Proxy address:     |      | 16.148 |   |
| User ID:          | 6007      |       |   | Proxy port:        | 5060 |        |   |
| Domain:           | avaya.com |       |   |                    |      |        |   |
| Use auth ID:      | Yes 💌     |       |   | SIP registratio    | n    |        |   |
| Auth ID:          | 6007      |       |   | Enable registratio | on:  | Yes 💌  |   |
| Password:         |           |       |   | Registration expir | res: | 360    | s |
|                   |           |       |   | Registrar address  |      | 16.148 |   |
| Other settings    | ;         |       |   | Registrar port:    |      | 5060   |   |
| Local SIP port:   |           | 5060  |   |                    |      |        |   |
| Send keepalive p  | ackets:   | Yes 🔻 |   |                    |      |        |   |
| Starting RTP port |           | 5000  |   |                    |      |        |   |
| RTP Timeout:      |           | 10    | s |                    |      |        |   |

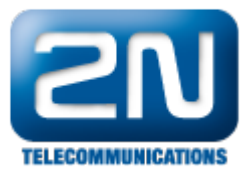

|   | Služby 🎸          |                  |                           | EntryOl   | CZ   EN | Odh |
|---|-------------------|------------------|---------------------------|-----------|---------|-----|
|   | Sluzby 🔨          | SIP Hovory A     | Audio Video               |           |         |     |
|   |                   | Identita interko | mu ~                      |           |         |     |
| 2 | Telefon >         |                  | Zobrazované jméno         | Entry01   |         |     |
| 2 | Streamování       |                  | Telefonní číslo (ID)      | 6007      |         |     |
|   | E-Mail            |                  | Doména                    | avaya.com |         |     |
|   | Automatizace      | Autentizace ~    |                           |           |         |     |
|   | Uživatelské zvuky |                  | Použít ID pro autentizaci | ~         |         |     |
|   | Web Server        |                  | ID pro autentizaci        | 6007      |         |     |
|   | Audio test        |                  | Heslo                     |           |         |     |
|   |                   | SIP Proxy ~      |                           |           |         |     |
|   |                   |                  | Adresa proxy              | 16.148    |         |     |
|   |                   |                  | Port proxy                | 5060      |         |     |
|   |                   | SIP Registrar ~  |                           |           |         |     |
|   |                   |                  | Povolení registrace       | ~         |         |     |
|   |                   |                  | Adresa registraru         | 16.148    |         |     |
|   |                   |                  | Port registraru           | 5060      |         |     |
|   |                   |                  | Doba expirace registrace  | 360       | [s]     |     |

### Administrace Kodeků

 Pro konfiguraci audio kodeků klikněte v levém menu na Advanced Settings - Audio Codecs. V sekci Preffer ed audio codecs umožněte a dejte prioritu tomu kodeku, který požadujete. Pro umožnění DTMF použijte RFC2833, nastavte Receive via RTP a Send via RTP na Yes. Pro uložení klikněte na ikonu uložení.

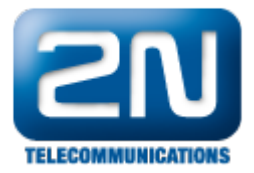

| HelioS                                                                    | PIP                                         | CZ EN                                                  |
|---------------------------------------------------------------------------|---------------------------------------------|--------------------------------------------------------|
| SN                                                                        |                                             | Audio Codecs                                           |
| Information                                                               | Preferred audio codecs                      | Receiving of DTMF                                      |
| Basic Settings                                                            | Choice 1: PCMA                              | Receive in audio: No ▼<br>Receive via RTP: Yes ▼       |
| Advanced Settings                                                         | Choice 3: None 👤<br>Choice 4: None 💌        | Receive via SIP: No 🗾                                  |
| <ul> <li>Date and Time</li> <li>SIP Settings</li> </ul>                   |                                             | Sending of DTMF                                        |
| = Web Server<br>= Mic & Speaker<br>= Camera                               | Quality settings Jitter compensation: 100ms | Send during a call: All calls 🗾<br>Send in audio: No 💌 |
| <ul> <li>Audio Codecs</li> <li>Video Codecs</li> <li>Streaming</li> </ul> | QoS DSCP for audio: 0                       | Send via RTP: Yes ▼<br>Send via SIP: No ▼              |

Jak konfigurovat 2N® Helios IP intercom - FW verze 2.6 a vyšší

| €               | Služby 🛠                                      | Entry01 CZ   EN SIP Hovory Audio Video                                                                         | Odhlásit |
|-----------------|-----------------------------------------------|----------------------------------------------------------------------------------------------------|----------|
| -lı<br>&&<br>** | Telefon ><br>Streamování<br>E-Mail            | Preferované audio kodeky ~<br>Kodek 1 PCMA •<br>Kodek 2 Žádný •<br>Kodek 3 Žádný •                             |          |
|                 | Automatizace                                  | Kodek 4 Žádný 🔹                                                                                                |          |
|                 | Uživatelské zvuky<br>Web Server<br>Audio test | Odesílání DTMF ~<br>Režim odesílání Všechny hovory<br>In-Band (Audio)<br>RTP (RFC-2833)<br>SIP INFO (RFC-2976) |          |
|                 |                                               | Příjem DTMF ~<br>In-Band (Audio)<br>RTP (RFC-2833) ✔<br>SIP INFO (RFC-2976)<br>Nastavení kvality přenosu >     |          |
|                 |                                               |                                                                                                    |          |

 Pro konfiguraci video kodeků vyberte z levého menu Advanced Settings - Video Codecs. V sekci Preferred video codecs umožněte a dejte prioritu kodekům, které požadujete. Ujistěte se, že Video Bitrate je rovno

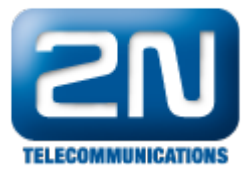

nebo méně než Maximum Call Rate for Direct-IP Multimedia nakonfigurován v sekci Konfigurace IP kodeku. Nastavte H.264 payload type(1), H.264 payload type(2) a H.263+ payload type. Ujistěte se, že je Polycome compatibility mode nastaven na On.

| Preferred video codecs | Video codec settings              |
|------------------------|-----------------------------------|
| Choice 1: H.264 💌      | Video resolution: CIF (352x288) 🔽 |
| Choice 2: H.263+ 💌     | Frame rate: 15 fps 🔽              |
| Choice 3: None 💌       | Video bitrate: 512 kbps 🔽         |
| Choice 4: None 🔽       | Video packet size: 1400 B         |
|                        |                                   |
| Quality settings       | Advanced RTP settings             |
| QoS DSCP for video: 0  | H.264 payload type (1): 109       |
|                        | H.264 payload type (2): D         |
|                        | H.263+ payload type: 108          |
|                        | Polycom compatibility mode: On 🔽  |

|                                  | Clu≚lau <b>&amp;₽</b> | · · · · ·                          | Entry01 | CZ   EN | Odhlásit |
|----------------------------------|-----------------------|------------------------------------|---------|---------|----------|
| $\mathbf{\overline{\mathbf{v}}}$ | Siuzdy 🗡              | SIP Hovory Audio Video             |         |         |          |
| .h                               |                       | Parametry videa ~                  |         |         |          |
| <u>.</u>                         | Telefon >             | Rozlišení obrazu CIF (352x288)     | •       |         |          |
| <u>.</u>                         | Streamování           | Snímková frekvence 15 fps          |         |         |          |
|                                  | E-Mail                | Přenosová rychlost 512 kbps        | •       |         |          |
|                                  | Automatizace          | Preferované video kodeky ~         |         |         |          |
|                                  | Uživatelské zvuky     | Kodek 1 H.264                      | •       |         |          |
|                                  | Web Server            | Kodek 2 H.263                      |         |         |          |
|                                  | Audio tost            | Kodek 3 Žádný                      |         |         |          |
|                                  | Audio lest            | Kodek 4 Žádný                      |         |         |          |
|                                  |                       | Nastavení kvality přenosu >        |         |         |          |
|                                  |                       |                                    |         |         |          |
|                                  |                       | Rozšířené nastavení SDP ~          |         |         |          |
|                                  |                       | H.264 Payload Type (1) 109         |         |         |          |
|                                  |                       | H.264 Payload Type (2) 0           |         |         |          |
|                                  |                       | H.263+ Payload Type 108            |         |         |          |
|                                  |                       | Kompatibilita s telefony Polycom 🗸 |         |         |          |
|                                  |                       |                                    |         |         |          |
|                                  |                       |                                    |         |         |          |

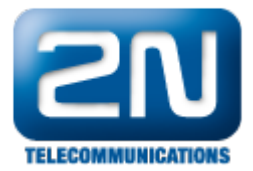

### Konfigurace Quick Dialling Buttons

- Pro konfiguraci jděte v levém menu do Basic Settings Phone book a vyberte jednu z pozic (například od 1 do 10 jak je vidět na obrázku). Číslo pozice koresponduje s Quick Dialling Butto na 2N<sup>®</sup> Helios IP. Například následující kroky ukazují konfiguraci pro pozici 1.
  - Nastaveno Yes.
  - Position enabled: • Position name:
    - Vložte popisné jméno.
  - Vložte číslo, které bude vytočeno, pokud bude zmáčknuto dané Number 1: tlačítko.

| Helios                                      | SIP               | CZ EN       |          |                    |                          |  |
|---------------------------------------------|-------------------|-------------|----------|--------------------|--------------------------|--|
| <b>ZN</b>                                   |                   |             |          | 🚼 Př               | none book                |  |
| Information                                 | <b>4 1</b> 2      | 345         | 6        | 7 8 9 10           | 0 📫 Go to 📺              |  |
| Basic Settings                              |                   |             |          |                    |                          |  |
| Phone book                                  | General settings  |             |          | User activation    | & deactivation           |  |
| Profiles                                    | Position enabled: | Ves V       |          | Activation code:   |                          |  |
| = Switch 1                                  |                   | 100         |          |                    |                          |  |
| = Switch 2                                  | Position name:    | Pos1        | _        | Deactivation code  |                          |  |
| <ul><li>Switch 3</li><li>Switch 4</li></ul> | E-Mail:           |             |          | User current state | e: Active <b>Achange</b> |  |
| Advanced Settings                           |                   |             |          |                    |                          |  |
|                                             | Phone numbers     |             |          | Liser switch cor   | 100                      |  |
| Card reader                                 | Number 1:         | 402         |          | USEI SWITCH COL    | 103                      |  |
| Tools                                       | Time profile:     | 101         |          | Switch 1 code:     |                          |  |
|                                             | nine prome.       | [[not used] | <u> </u> | Switch 2 code:     |                          |  |
|                                             | Station name:     |             |          |                    |                          |  |
|                                             | Number 2:         | 6002        |          |                    |                          |  |
|                                             | Time profile:     |             |          | Card reader        |                          |  |
|                                             | Station name:     | [not used]  | <u> </u> | User card ID:      |                          |  |

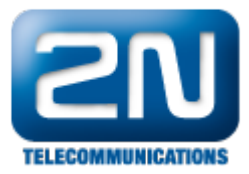

| € | Adresář 🚇                            | Entry01 CZ   EN Odhi                                                                                                    | ásit<br><b>Q</b> |
|---|--------------------------------------|----------------------------------------------------------------------------------------------------|------------------|
| - | Telefonní seznam ><br>Časové profily | Pozice povolena Základní informace o uživateli ~ Jméno Pos1 E-Mail Telefonní čísla uživatele ~                                   |                  |
|   |                                      | 1. číslo<br>Telefonní číslo 402<br>Časový profil [nepoužito] ▼<br>Adresa Helios IP Eye<br>Volat ve skupině s následujícím číslem |                  |

### Konfigurace Miscellaneous Settings

Z levého menu vyberte Advanced Settings - Miscellaneous. Aby 2N<sup>®</sup> Helios IP zvonil na všechny uživatele, nakonfigurujte Ring Time Limit na hodnotu rovnou nebo větší než je No Answer Time (sek) vynásobenou počtem uživatelů. Jako volitelné můžete nastavit Enable Telephone mode na Yes, aby bylo možné vytáčet jakékoliv číslo z klávesnice.

| HelioS                                                                                                    | IP                                                                 | CZ EN                                                                                         |
|----------------------------------------------------------------------------------------------------|--------------------------------------------------------------------|-----------------------------------------------------------------------------------------------|
|                                                                                                    |                                                                    | 🗠 Miscellaneous                                                                               |
| Information<br>Basic Settings                                                                                         | Outgoing calls<br>Ring time limit: 30 s<br>Call time limit: 3600 s | Buttons settings<br>Hang up by # button: No I<br>Same button function: Hang up I              |
| Advanced Settings<br>• Network<br>• Date and Time                                                                     | Dial cycles limit: 3                                               | Quick dial by numbers: No V<br>Floor & Appartment dialing: No V<br>Next keypress timeout: 4 s |
| <ul> <li>SIP Settings</li> <li>Web Server</li> <li>Mic &amp; Speaker</li> <li>Camera</li> <li>Audio Codecs</li> </ul> | Automatic pick up: No 💌<br>Activation mode: Manual 💌               | Enable telephone mode: Yes<br>Dial digits limit: 20<br>Legacy switch code: No                 |
| <ul> <li>¥ideo Codecs</li> <li>Streaming</li> <li>Auto Updates</li> <li>Display</li> </ul>                            | Activation code:                                                   | Other settings                                                                                |
| <ul> <li>System log</li> <li>E-mail</li> <li>Multicast</li> <li>Miscellaneous</li> </ul>                              |                                                                    | Red LED control: Off V<br>DHCP on/off by buttons: Yes V                                       |
| Card roador                                                                                                    |                                                                    | Enable switch control by http: No 🔽                                                           |

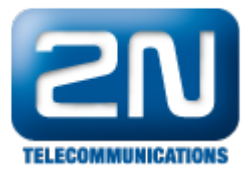

|           | 2                 |                                               | Entry01     | CZ   EN | Odhlásit     |
|-----------|-------------------|-----------------------------------------------|-------------|---------|--------------|
| ¢         | Služby 🛠          | SIP Hovory Audio Video                        |             |         |              |
| .lı       |                   | Příchozí hovory ~                             |             |         |              |
| SQ2       | Telefon >         | Automaticky přijímat hovory                   | ✓           |         |              |
| <u> </u>  | Streamování       | Aktivace hovoru                               | Automaticky | •       |              |
|           | E-Mail            | Aktivační kód                                 |             |         |              |
| -         | Automatizace      | Odchozí hovorv ~                              |             |         |              |
|           | Uživatelské zvuky | Maximální doba vyzvánění                      | 30          | [s]     |              |
|           | Web Server        | Maximální doba hovoru                         | 120         | [s]     |              |
|           |                   | Maximální počet cyklů volby                   | 5           |         |              |
|           | Audio test        |                                               |             |         |              |
|           |                   |                                               | 5tr. 01     | CZLEN   | Odbitch      |
|           | Hardwara          |                                               | EntryOl     | CZIEN   | Odhlásit     |
| $\bullet$ |                   | Základní nastavení                            |             |         |              |
|           |                   | Tlačítka rychlé volby ~                       |             |         |              |
| 502       | Spínače           | Funkce tlačítka během hovoru                  | Zavěsit •   |         |              |
| ×.4       | Reproduktor       | Obnovení síťových parametrů pomocí tlačítek [ | ✓           |         |              |
|           | Mikrofon          | Numerická klávesnice ~                        |             |         |              |
|           | Kamera            | Umožnit volání na číslo pozice                |             |         |              |
|           | Klávesnice >      | Zavěsit tlačítkem #                           |             |         |              |
|           |                   | Časový limit pro zadávání kódů                | 4           |         |              |
|           |                   | Režim volání na patro a byt [                 |             |         |              |
|           |                   | Režim telefon v                               |             |         |              |
|           |                   | Povolaní ražimu talafon                       |             |         |              |
|           |                   | Maximální délka čísla                         | 20          |         |              |
|           |                   |                                               |             |         |              |
|           |                   | Podsvícení pomocí LED ~                       |             |         |              |
|           |                   | Úroveň podsvícení                             | 100%        |         |              |
|           |                   |                                               |             |         |              |
|           |                   |                                               |             |         |              |
|           |                   |                                               |             |         | Použit       |
|           |                   |                                               |             |         | 000099900985 |

# Ověřovací kroky

 V této sekci naleznete kroky kterými ověříte, zdali je konfigurace Session Manager a 2N<sup>®</sup> Helios IP správn á.

Ověřovací krok SIP registrace Session Manager

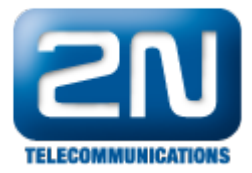

Ve webovém rozhraní System Manager klikněte na Session Manager - System Status - User Registrations.
 Ověřte, že 2N<sup>®</sup> Helios IP je úspěšně zaregistrován jako je tomu na obrázku níže.

| Details | Address        | Login Name     | First Name | Last<br>Name | Location      | IP Address       | AST<br>Device | Registered |     |      |
|---------|----------------|----------------|------------|--------------|---------------|------------------|---------------|------------|-----|------|
|         |                |                |            |              |               |                  |               | Prim       | Sec | Surv |
| ►Show   | 6007@avaya.com | 6007@avaya.com | 6007       | Helios       | DevConnectLab | 10.10.16.64:5060 |               | (AC)       |     |      |

# Ověřovácí krok 2N<sup>®</sup> Helios IP

V levém menu webového rozhraní 2N<sup>®</sup> Helios IP vyberte Information. Ověřte, že Registration State ukazuj e Registered. Zavolejte na nějaký telefon, abyste ověřili základní operaci volání.

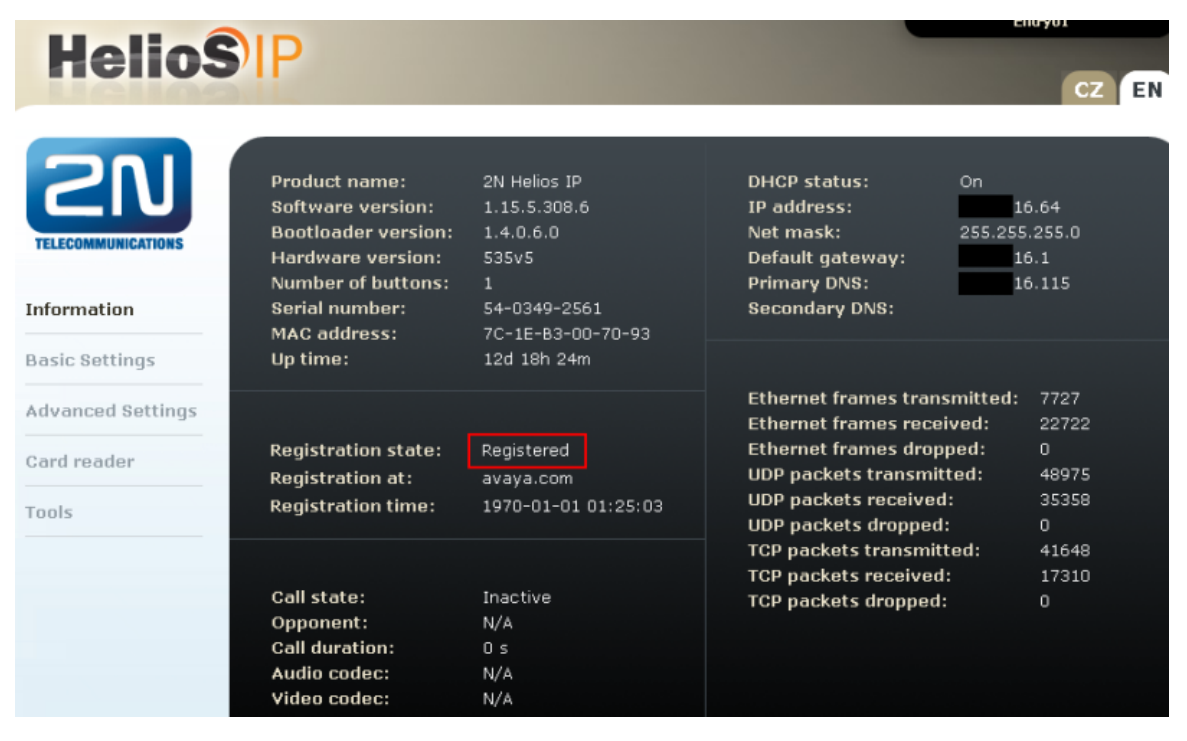

Další informace: Dveřní & Bezpečnostní interkomy (oficiální stránky 2N)